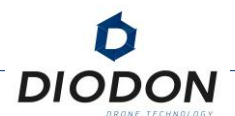

## DOWNLOADING FLIGHT LOGS

After each flight and/or during upkeeping procedures, download the flight logs to a digital storage. Should you encounter system issues, doing so will enable DIODON DRONE TECHNOLOGY to have all the necessary information to solve such issues and upgrade the system. To do so, follow the procedure here-under:

- 1. Launch QGroundControl on your computer.
- 2. Connect to the drone with the USB-Cable and wait for the connection to be established with the drone.
- 3. Click on the QGroundControl logo in the top-left corner of the screen.

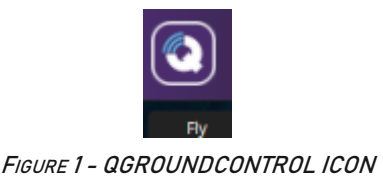

- 4. Click on "Analyze Tools".
- 5. Click on "Log Download" and then "Refresh" on the right part of the screen. A complete list of the available logs will be displayed (this can take several minutes depending on the number of logs).
- 6. The last logs are at the bottom of the list, select the logs you want to download and click on "Download" on the right part of the screen.

The logs can then be sent to DIODON DRONE TECHNOLOGY for further analysis, please consider adding any information to your request for analysis that can be useful (problem encountered if relevant, wind and environmental conditions such as buildings or important structures close to the flying area).